## アンケートに答えたけど、提出したことになっていない!というときの解決策

アンケートに答えたはずなのに、classroomを見たら、提出していないことになってる。 もしかして、アンケートに答えられてない?と不安になった人必見です。

| aaa              |                           |       |          |      |
|------------------|---------------------------|-------|----------|------|
| <b>〇</b><br>提出済み | <b>1</b><br>割り当て済み        |       |          |      |
|                  | 学校への質問がこちら<br>Google フォーム | こんな風に | 提出済みが0人。 | なんで? |
|                  |                           |       |          |      |

Answer:「完了としてマーク」を押すだけで解決です。

Google フォームで、アンケートに答えた後、そのアンケートがある場所を開いてください。 そこにある「完了としてマーク」をクリックすればいいです。

## パソコンの場合

①アンケートがある場所を開き、「完了としてマーク」をクリック

| <ul> <li>自 aaa</li> <li>①</li></ul>                 | 100 点 | あなたの課題<br>+ <sup>追加また</sup> | 割り当て済み<br>は作成 |
|-----------------------------------------------------|-------|-----------------------------|---------------|
| <ul> <li>学校への質問がこちら</li> <li>Google フォーム</li> </ul> | クリック  | 完了として、                      | 7-0           |
| クラスのコメント<br>②  クラスのコメントを追加                          |       | <b>限定公開のコメント</b><br>限定公開コメ: | >トを追加. 🕨      |

②すると、下のような画面が出てくるので、「完了としてマーク」をクリックしてください。

| ( | <b>ƏƏƏ</b><br>灾户建本 17:51                   |                                                                           | 100点 | あなたの課題   |
|---|--------------------------------------------|---------------------------------------------------------------------------|------|----------|
|   | 学校への第間がこちら<br>Google フォーム                  |                                                                           |      | 完了としてマーク |
|   | אכאבמגדפ<br>פון (ספגפג)<br>אוואאיאראבמגדפע |                                                                           |      |          |
|   |                                            | 完了マークを付けますか?<br>「aaa」の課題を添付しなかったので、<br>教師には元了とだり表示されます。<br>キャンセル 完了としてマーク | 2    | リック      |

③すると、このように提出済みに変わります!

| aaa              |                           |  |
|------------------|---------------------------|--|
| <b>1</b><br>提出済み | 0<br>割り当て済み               |  |
|                  | 学校への質問がこちら<br>Google フォーム |  |

## スマホの場合

①アンケートがある場所を開き,

一番下にある「あなたの課題」をタップ

| III SoftBank 🗢 🖙 17:56                     |        |
|--------------------------------------------|--------|
| <                                          | •••    |
| <b>aaa</b><br>100点<br><b>回</b> クラスのコメントを追加 |        |
| 添付ファイル                                     |        |
| \rm 🗄 学校への質問がこちら                           | )      |
|                                            |        |
|                                            |        |
|                                            |        |
|                                            | クリック   |
| あなたの課題<br>国 限定公開コメントを追加                    | 則り当て済み |
|                                            |        |

②「完了としてマーク」をクリック

| II SoftBank 중 ☑ 17:56 | ۹ 🚺 |
|-----------------------|-----|
| <                     |     |
| 222                   |     |
| 100点                  |     |
| ■ クラスのコメントを追加         |     |
|                       |     |
| 添付ファイル                |     |
| 📃 学校への質問がこちら          |     |
|                       |     |
|                       |     |
|                       |     |
|                       |     |
|                       |     |
|                       |     |
| クリ                    | ック  |
| あなたの課題                |     |
| + 添付ファイルを追加           |     |
| T JUNISE THE CLEMA    |     |
| 完了としてマーク              |     |
|                       |     |

③「完了としてマーク」をクリック

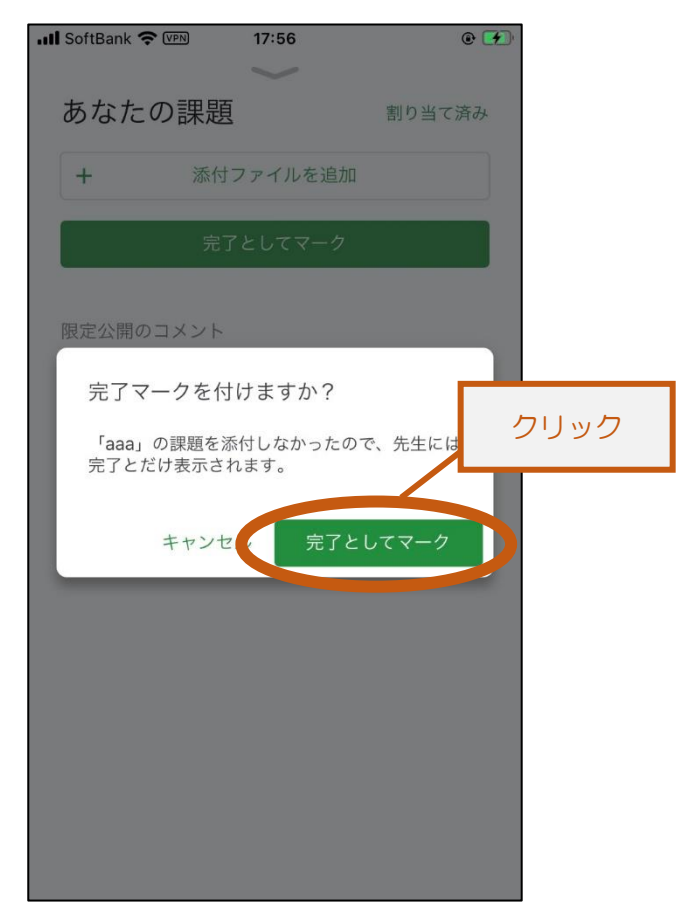